## Opwaarderen printtegoed

Om het printtegoed op te waarderen ga je naar <u>http://www.mijnhelicon.nl</u> Log in met je eigen 26cc gebruikersnaam en het daarbij behorende wachtwoord. Klik vervolgens op de knop '0W' onder applicaties.

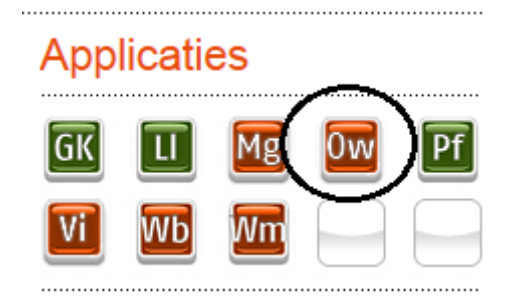

Vervolgens kom je in onderstaand scherm terecht. Je kunt hier kiezen uit een aantal opties. Kies het bedrag dat je op de printpas wilt zetten. Klik hiervoor op 'Kopen (gevolgd door het bedrag naar keuze).

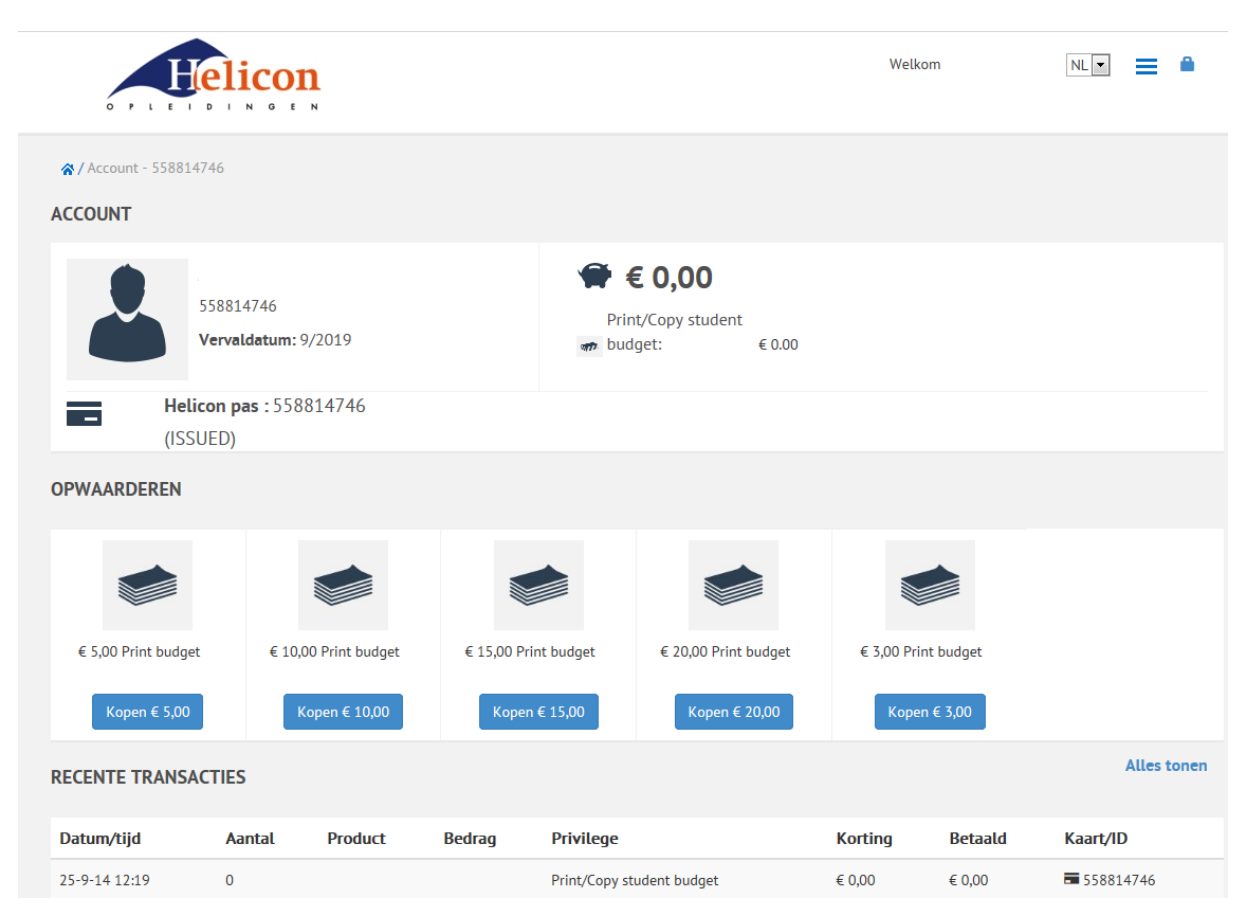

Kies vervolgens de methode waarmee je de transactie wenst te betalen. Klik vervolgens op 'Betalen' Volg de instructies die op het scherm staan. Als de transactie volledig is afgerond staat het printtegoed op de printpas

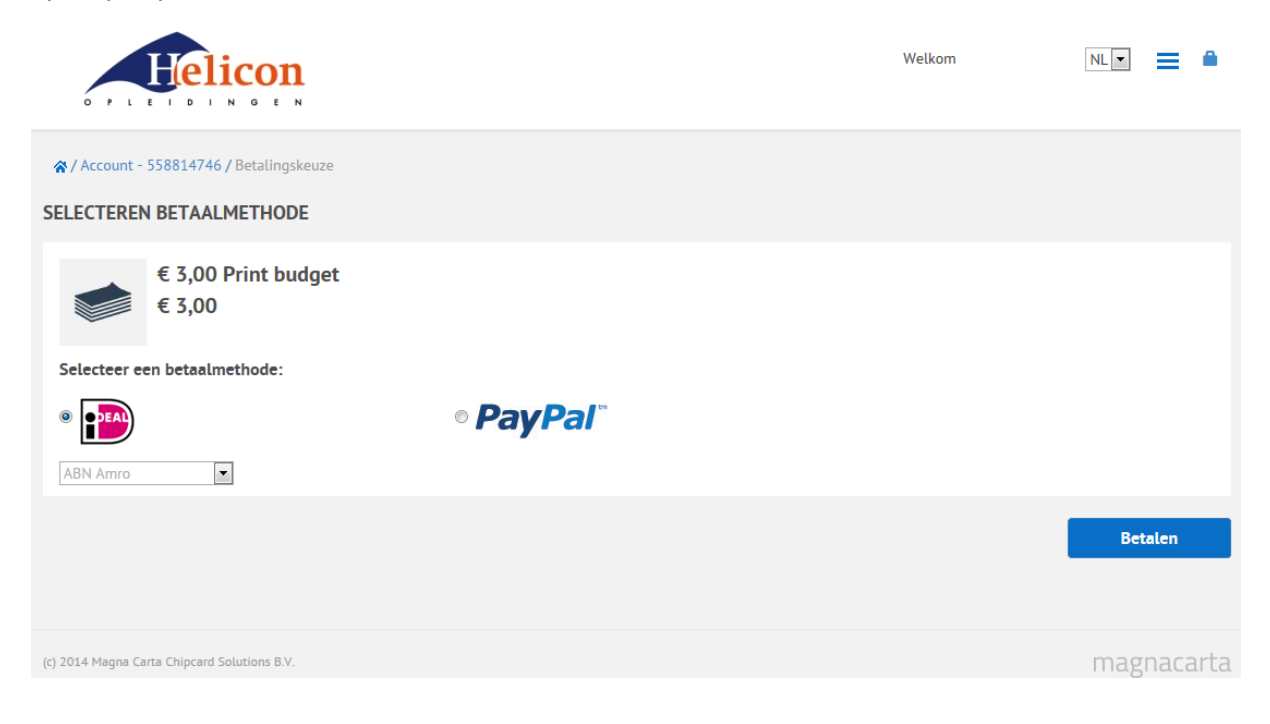